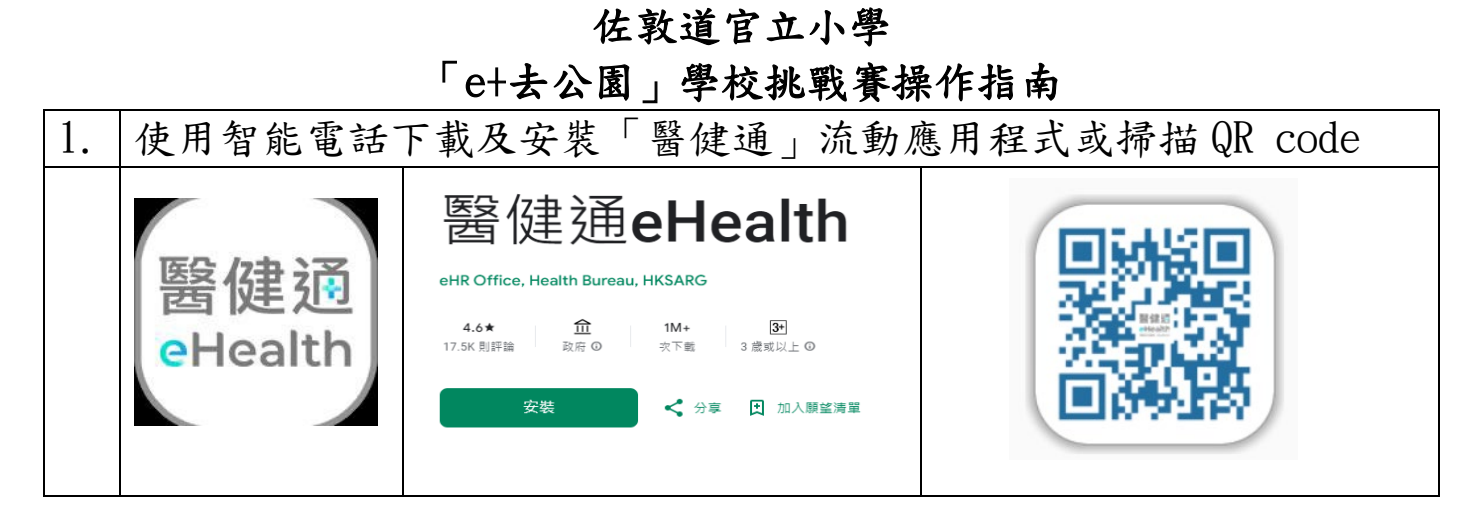

## 2. 安裝「醫健通」應用程式後請到附近醫院開通醫健通戶口。

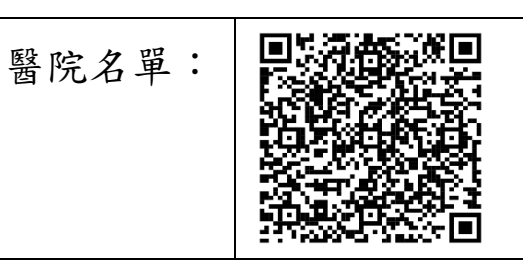

## 佐敦道官立小學鄰近醫院:

| KWONG WAH HOSPITAL<br>會莊瞭哈                                  | 3517 5216 | 九龍油麻地廣華醫院<br>地庫三層醫事報告辦<br>事處                  | 星期一  | 08:45-13:00 / 14:00-17:30 |
|-------------------------------------------------------------|-----------|-----------------------------------------------|------|---------------------------|
| 廣華醫院<br>HOSPITAL AUTHORITY<br>醫院管理局<br>醫護機構編號: 3098159131   |           |                                               | 星期二  | 08:45-13:00 / 14:00-17:30 |
|                                                             |           |                                               | 星期三  | 08:45-13:00 / 14:00-17:30 |
|                                                             |           |                                               | 星期四  | 08:45-13:00 / 14:00-17:30 |
|                                                             |           |                                               | 星期五  | 08:45-13:00 / 14:00-17:30 |
|                                                             |           |                                               | 星期六  | 未能提供服務                    |
|                                                             |           |                                               | 星期日  | 未能提供服務                    |
|                                                             |           |                                               | 公眾假期 | 未能提供服務                    |
| QUEEN ELIZABETH HOSPITAL                                    | 3506 8888 | 九龍加士居道30號<br>伊利沙伯醫院日間醫<br>療中心3樓內科門診<br>部壹/貳號窗 | 星期一  | 09:00-17:00               |
| 伊利沙伯醫院<br>HOSPITAL AUTHORITY<br>醫院管理局<br>醫護機構編號: 3098159131 |           |                                               | 星期二  | 09:00-17:00               |
|                                                             |           |                                               | 星期三  | 09:00-17:00               |
|                                                             |           |                                               | 星期四  | 09:00-17:00               |
|                                                             |           |                                               | 星期五  | 09:00-17:00               |
|                                                             |           |                                               | 星期六  | 09:00-13:00               |
|                                                             |           |                                               | 星期日  | 未能提供服務                    |
|                                                             |           |                                               | 公眾假期 | 未能提供服務                    |
|                                                             |           |                                               |      |                           |
|                                                             |           |                                               |      |                           |

| 3. | 開通「醫師                                   | 建通户口」後                                                                 | 請開啟應      | 周程式,                  | 輸入用           | 月户名稱和《                                                                                         | 密碼                                            |
|----|-----------------------------------------|------------------------------------------------------------------------|-----------|-----------------------|---------------|------------------------------------------------------------------------------------------------|-----------------------------------------------|
|    | 8:22<br>= et<br>健康管理                    | I 令 ■)<br>健通<br>lealth<br><b>湯描一维碼</b>                                 | 8:24<br>< | 登入                    | ■ \$ ان.<br>ش | 8:38                                                                                           | .ul 令 ■)<br>解健通<br>Health 吕 厚                 |
|    |                                         | 1011日—142499<br>伊尋醫生                                                   |           |                       | 4-1           | <ul> <li>你好, 陳</li> <li>健康積分: <u>Opts</u><br/>(於2024年10月12日 2<br/>立即成為<br/>地區度健中心會員</li> </ul> | 20.37 更新)<br>20.37 更新)                        |
|    | 快速連結                                    | 😢 健康管理                                                                 | 用戶名稱 🤨    | 忘                     | 記用戶名稱         | 参加慢性疾病共同治理先導計畫                                                                                 | N I                                           |
|    | 預約紀錄 / 系統 過 授尋醫生                        | 交 疫苗紀錄           83         我的家庭成員                                     |           |                       | 亡行使四          | C解更多新: <u>     監撃此處</u> 快速連結                                                                   | <sup>功能?</sup> 自訂                             |
|    | 全部<br>推薦的功能                             | 3功能 >                                                                  | 密碼 🥹      |                       | PS-BC HE MA   | 臺 藥物紀錄                                                                                         | 2 健康管理                                        |
|    | <ul> <li>個人資料夾</li> <li>醫療文件</li> </ul> | <ul> <li>         · 醫療計劃     </li> <li>         · 檢查紀錄     </li> </ul> |           | 登入                    |               | ▶ 預約紀錄 / 系統 ▲ 搜尋醫生                                                                             | <ul> <li>◇ 疫苗紀錄     89 我的家庭成員     </li> </ul> |
|    | 登入                                      |                                                                        | -         | 图 智方便登入               |               | 全音推薦的功能                                                                                        | ₿功能 >                                         |
|    | 第一                                      | 次使用                                                                    | 第一次       | 使用醫健通手機程:<br>安此設立用戶名稱 | 式?            | <ul> <li>圖人資料夾</li> <li>圖療文件</li> </ul>                                                        | 診療計劃 診療計劃 検査紀錄                                |
|    |                                         |                                                                        |           |                       |               |                                                                                                |                                               |

| 4. | 使用智能電話下載及安裝「e+生活」流動應用程式或掃描 QR code |                                  |  |  |  |
|----|------------------------------------|----------------------------------|--|--|--|
|    |                                    | e+生活                             |  |  |  |
|    |                                    | 4.0★ 1K+ 3<br>9.则評論 次下載 3.意或以上 © |  |  |  |
|    |                                    | 安装 く 分享                          |  |  |  |

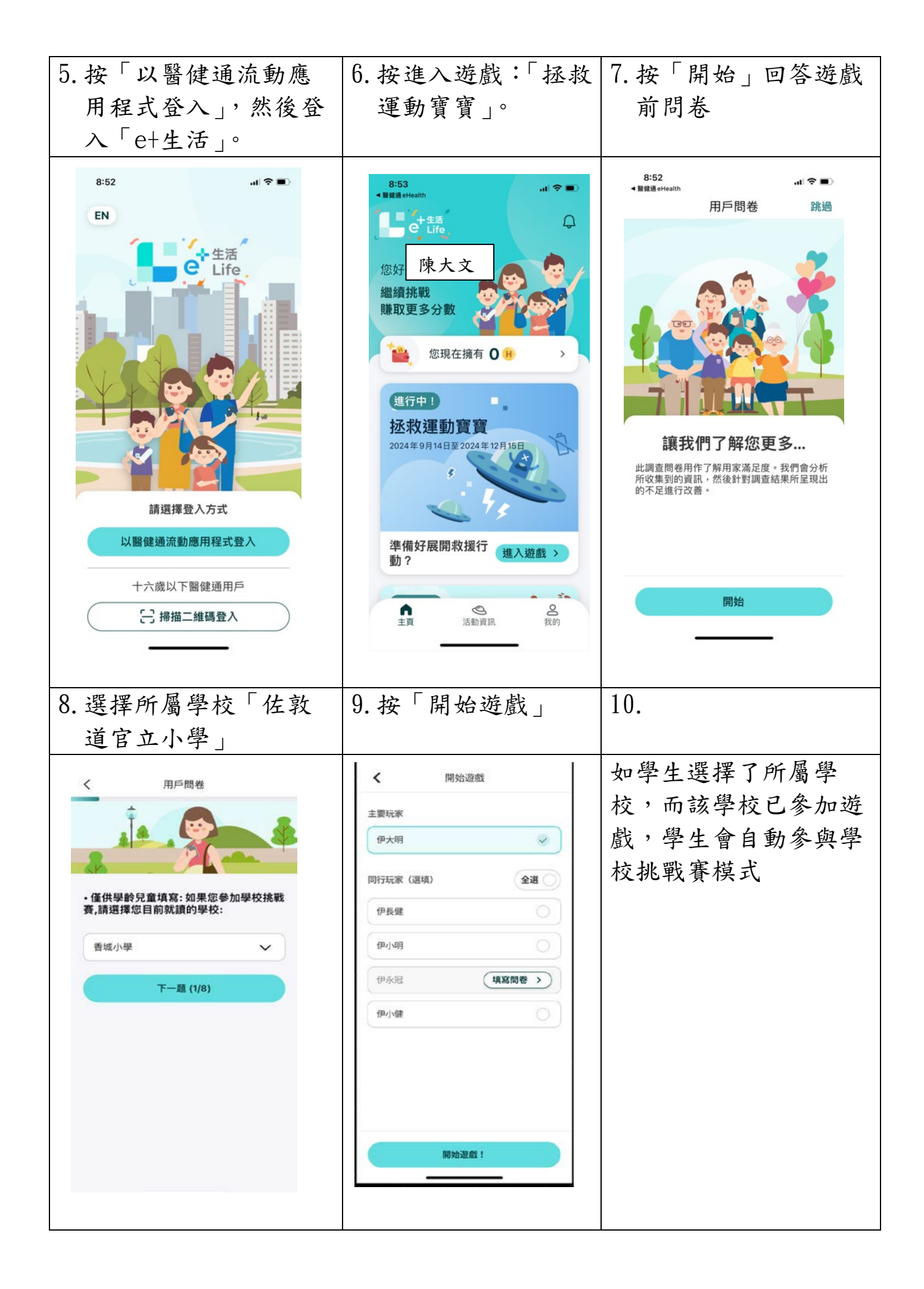

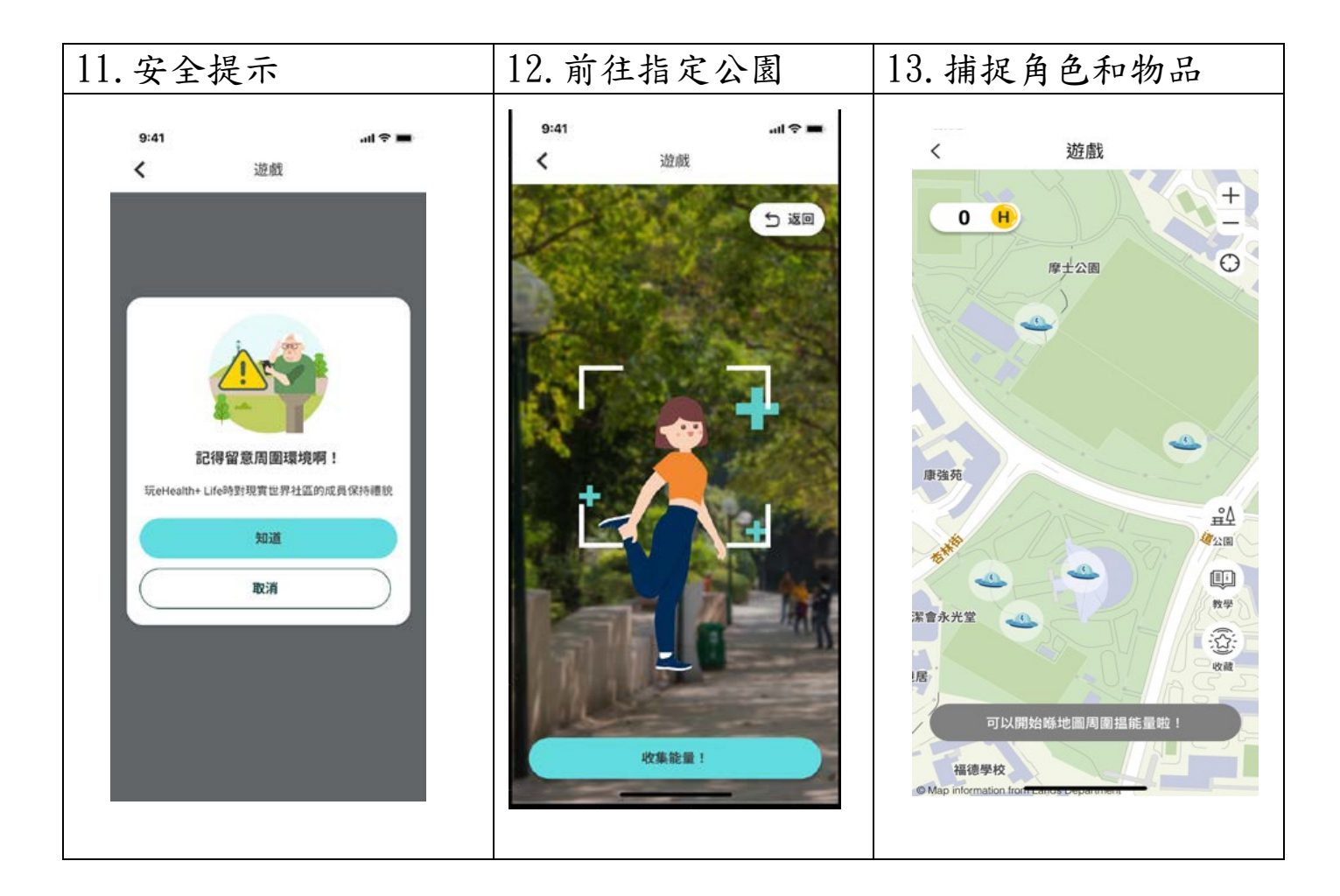

## 排行榜及獎勵 Leaderboard and Award

在所有遊戲模式中·將會有排行榜和獎勵·鼓勵參加者爭取佳績 In all game modes, there will be Leaderboard and Awards to encourage participants to strive for good results

## 學校挑戰模式的排行榜及獎勵 Leaderboard and Award for School Challenge Mode

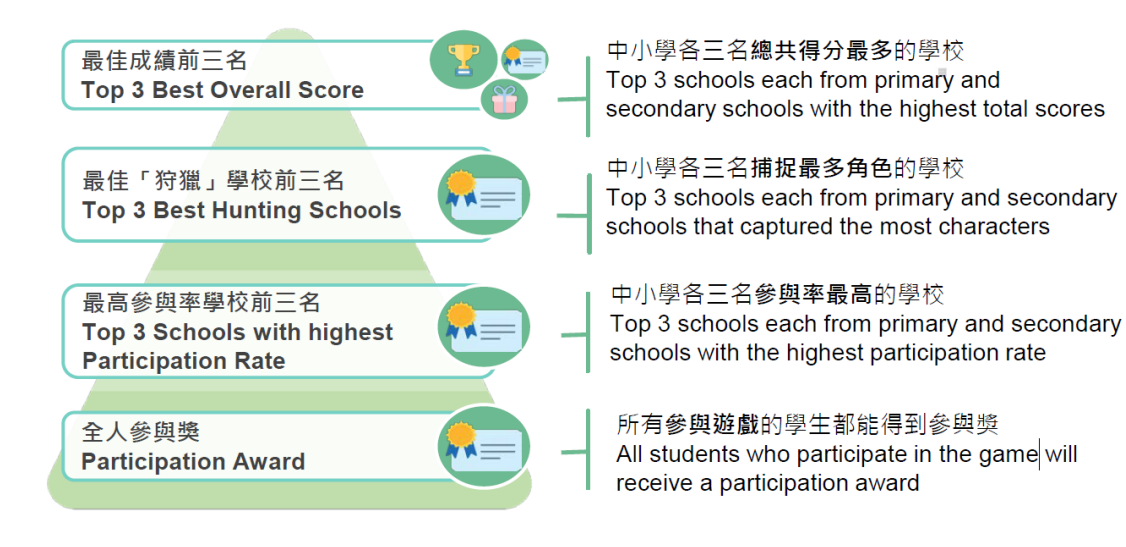

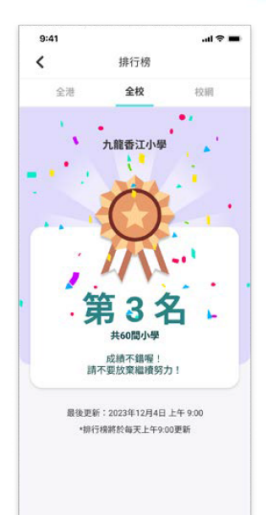